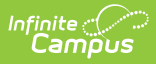

# Searching for Individual and Family Food Service Accounts

Last Modified on 10/22/2022 9:50 am CDT

#### What can I do?

- Search in Classic Campus
- Search in the New Look

# **Search in Classic Campus**

Use one of the following methods to find the Journal tab for an account:

- Search Tab "Account" Search Search for the account number or patron name to locate the account. Click on the blue account number link in the Search Results area. Click on the Journal tab.
- **Point of Sale > Account Maintenance > Account** This will automatically prompt the Search Tab "Account" Search method. (Unless the proper account is already selected), search for the account number or patron name to locate the account. Click on the blue account number link in the Search Results area. Click on the Journal tab.

There are two ways in which account information may be set up: individual accounts or family accounts.

#### **Individual Accounts**

When an account is selected, Individual accounts allow only one patron to be tied to the account number. The Journal of an individual account will list all transactions posted for the single patron associated with the account.

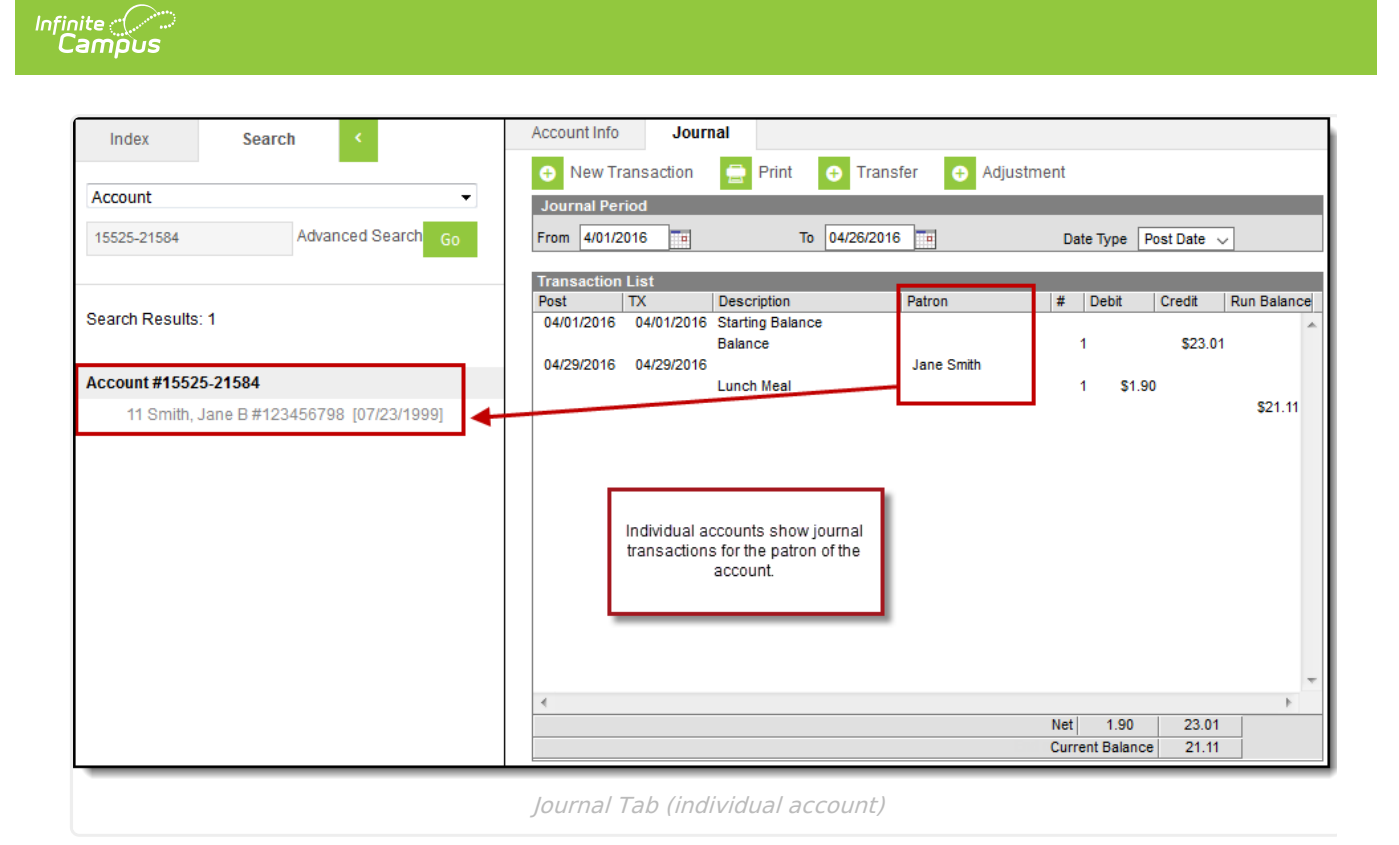

### **Family Accounts**

Family accounts allow one or more patrons to be tied to the same account number. The Journal of a family account will list all transactions posted to the account, with an indication of the patron for whom the transaction was processed.

| Index Search <                                    | Account Info Journal                                                       |                                         |  |  |  |  |  |  |  |  |
|---------------------------------------------------|----------------------------------------------------------------------------|-----------------------------------------|--|--|--|--|--|--|--|--|
| 😔 New Transaction 🚍 Print 😌 Transfer 😝 Adjustment |                                                                            |                                         |  |  |  |  |  |  |  |  |
| Account                                           | Journal Period                                                             |                                         |  |  |  |  |  |  |  |  |
| Smith Advanced Search Go                          | From 4/01/2016 To 04/26/2016 Date Type Post Date V                         |                                         |  |  |  |  |  |  |  |  |
|                                                   | Transaction List                                                           |                                         |  |  |  |  |  |  |  |  |
| Search Results: 1                                 | Post TX Description Patron   04/01/2016 04/01/2016 Starting Balance Patron | # Debit Credit Run Balance              |  |  |  |  |  |  |  |  |
|                                                   | Balance Ionathan Smith                                                     | 1 \$0.00                                |  |  |  |  |  |  |  |  |
| Account #9095                                     | Cash Payment                                                               | 1 \$5.00                                |  |  |  |  |  |  |  |  |
| Smith, David M (guardian)                         | 04/29/2016 04/29/2016 Ann Smith                                            | \$5.00                                  |  |  |  |  |  |  |  |  |
| Smith, Ann (guardian)                             | Lunch Meal (Sec)                                                           | 1 \$3.50<br>\$1.50                      |  |  |  |  |  |  |  |  |
| Smith, Jonathan D #000001202 [01/23/1982]         | 04/29/2016 04/29/2016 Mike Smith                                           | ¢1.00                                   |  |  |  |  |  |  |  |  |
| Smith, Becky M [03/12/1980]                       | Lunch Meal (Elem)                                                          | 2 \$3.50<br>-\$5.50                     |  |  |  |  |  |  |  |  |
|                                                   | 04/29/2016 04/29/2016 Jonathan Smith                                       | 1 \$50.00                               |  |  |  |  |  |  |  |  |
|                                                   | cuan r aynon                                                               | \$35.00                                 |  |  |  |  |  |  |  |  |
|                                                   |                                                                            |                                         |  |  |  |  |  |  |  |  |
|                                                   | Family accounts display                                                    | *                                       |  |  |  |  |  |  |  |  |
|                                                   | account patrons.                                                           | 4                                       |  |  |  |  |  |  |  |  |
|                                                   |                                                                            | Net 10.50 55.00   Current Balance 44.50 |  |  |  |  |  |  |  |  |
|                                                   |                                                                            | Current Bulance 44.00                   |  |  |  |  |  |  |  |  |
| Journal Tab (family account)                      |                                                                            |                                         |  |  |  |  |  |  |  |  |
|                                                   | · ·                                                                        |                                         |  |  |  |  |  |  |  |  |

## **Search in the New Look**

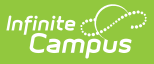

To search in the new look of Campus, search for the **Journal** tool. The Select a POS Account panel will automatically display; otherwise, click the POS Account search button. Enter account details in the POS Account Search field.

| ≡                          | Infinite<br>Campus                                         | <b>Q</b> Search for a tool or student | 20-21                                 | <b>6</b> | ? |                  | -              |            |
|----------------------------|------------------------------------------------------------|---------------------------------------|---------------------------------------|----------|---|------------------|----------------|------------|
| Acco<br>Food Se            | ount Journal ☆<br>ervice > Information > Account Journal   | No pos account selected Q POS Account |                                       |          |   |                  |                |            |
|                            |                                                            |                                       |                                       |          |   | - +              |                |            |
| =                          | Infinite Campus                                            | <b>Q</b> Search for a tool or student | Select a POS Accou<br>Account Journal | ınt      |   |                  |                |            |
| Acc<br>Food                | count Journal ☆<br>Service > Information > Account Journal |                                       | POS Account Search                    |          |   |                  |                | ۹          |
| L                          |                                                            |                                       | Order: Alphabetical                   |          |   |                  |                |            |
|                            |                                                            | Account 1<br>Lawton, Diane            |                                       |          |   | #06949<br>Pin: 1 | 20011<br>10602 |            |
|                            |                                                            | Account 2 INACTIVE<br>Rutjes, Sandy   |                                       |          |   | Pin: 1           | 0041           |            |
|                            | Please select a PC                                         |                                       | Account 3<br>Ridler, Lori             |          |   |                  |                |            |
|                            |                                                            | Account 4                             |                                       |          |   |                  |                |            |
|                            |                                                            |                                       | Account 5                             |          |   |                  |                | ~          |
|                            |                                                            |                                       | 1 2 3 4 5 6                           |          |   | 1 - 20           | of 1586        | 7 items    |
|                            |                                                            |                                       | Close                                 | Rese     | t | 9                | Feedbad        | <b>.</b> k |
| POS Account Journal Search |                                                            |                                       |                                       |          |   |                  |                |            |